## mySΔVVΔS Training

## eText Translation Tool

We have recently added a new feature to the Realize platform that enables both students and teachers to translate student eTexts to more than one hundred different languages directly within Realize Reader by following the instructions below:

- First, locate and open your **Realize Reader student eText** on Savvas Realize.
- Next, navigate to the desired topic, chapter, or lesson content that you wish to translate within your Realize Reader student eText and highlight the desired text that you wish to translate.
- The Annotation & Highlights menu window will automatically open on the page.
- Select **Translate** from the Annotation & Highlights menu to translate the text that you selected.
- Click the **Play** icon to have the translated text read aloud.
- Select Settings to change the translation language or even the voice speed if applicable.
- Click Save when finished.
- Also, you can move the Annotation & Highlights menu window by simply selecting navigation icon located at top of Annotation & Highlights menu... and then dragging it to your desired location on the screen.

**Please Note**: The Realize Reader eText Translation Tool and/or Read Aloud eText Translation feature is currently not available for all Savvas program titles.

Copyright © 2023 Savvas Learning Company LLC. All Rights Reserved.